The Thinkgate<sup>®</sup> Technology Platform provides administrators and teachers with the ability to access a variety of assessment results data in several different formats. Here are directions for pulling a report with all the students scores by name and ID for a particular assessment.

## **Locating Assessment Results**

For School Administrators and District Administrators: Go to the Reporting Tab on the home page Open up the Expanded search option on the Result Analysis Tile

| 📕 Results Analysis                                                                               |                                                                                                    | ×                                 |  |  |  |  |  |  |  |
|--------------------------------------------------------------------------------------------------|----------------------------------------------------------------------------------------------------|-----------------------------------|--|--|--|--|--|--|--|
| Search Clear 05 Mathematics(Percent): Insufficient( <56%)Limited(>=56% <65%)Satisfactory(>=65% ) |                                                                                                    |                                   |  |  |  |  |  |  |  |
| Grade:*                                                                                          | To hide or show performance level colors, click here. It to hide or show unlocked columns, click here. |                                   |  |  |  |  |  |  |  |
| Subject:                                                                                         |                                                                                                    | 05MAMat-INT1 🕞<br>as of 11/5/2013 |  |  |  |  |  |  |  |
| Curriculum:*                                                                                     | Miami-Dade County Public Schools                                                                       | 65.88%                            |  |  |  |  |  |  |  |
| Mathematics                                                                                      | Elementary                                                                                             | 3 75.36%                          |  |  |  |  |  |  |  |
| Term:                                                                                            |                                                                                                    | ₽ 79.03%                          |  |  |  |  |  |  |  |
| Category:                                                                                        | ″ → <mark>8</mark>                                                                                     | 1.52%                             |  |  |  |  |  |  |  |

- 1. You must select the Grade and the Curriculum at the minimum to view reports. In this example, 5<sup>th</sup> grade Mathematics were selected.
- 2. Locate your school name and expand the list to view all your teachers results as well as school results
- 3. If you click on the actual score cell under the column with the assessment, you will get a list of pre-built reports for that level of the report
  - a. If you click on the row by the school (in this case, 75.36% is in the cell) you will get reports on the overall school performance for that assessment.
  - b. If you click on the row by the name of the teacher, or by a class, (i.e. 79.03% is in the cell) you'll pull results for that teacher or class by itself.

| Grade:*       | It of the or show performance level colors, click here. I To the or show performance level colors, click here. | nide or show u | inlocked columns, click here.     |
|---------------|----------------------------------------------------------------------------------------------------|----------------|-----------------------------------|
| Subject:      | Name                                                                                                    |                | 05MAMat-INT1 🕅<br>as of 11/5/2013 |
| Curriculum:*  | Miami-Dade County Public Schools                                                                               |                |                                   |
| Mathematics   | ✓ 00 - / Elementary                                                                                            |                |                                   |
| Term:         |                                                                                                    |                |                                   |
| Category:     | Report Selection ×                                                                                             |                |                                   |
| XDistrict     |                                                                                                    |                |                                   |
| Type:         | , U5MAMAT-INT1                                                                                                 |                | 62.14%                            |
|               | as of 11/5/2013                                                                                                |                | 57.81%                            |
|               | At Risk                                                                                                    |                | 59.21%                            |
| Domographies: | Item Analysis                                                                                                  |                |                                   |
| Crounc:       | Proficiency Report 4                                                                                           |                |                                   |
| Groups.       | Progress Report                                                                                                |                |                                   |
|               | Score Analysis Report                                                                                          |                | 56.29%                            |
|               | Standard Analysis                                                                                              |                |                                   |
|               |                                                                                                    |                |                                   |
|               |                                                                                                    | E              | 65.76W                            |

Thinkgate® Reference Guide - Universal Version 2013.4.1

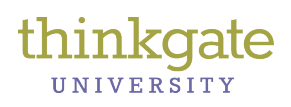

4. In this example, I clicked o the score cell for the entire school level to display list of 6 prebuilt reports a. Click on the Proficiency Report.

| Signin successful. |                                                                                       |                         |                                    |                    |                   |                                  |                   |             |             |              |                 |        |     |
|--------------------|---------------------------------------------------------------------------------------|-------------------------|------------------------------------|--------------------|-------------------|----------------------------------|-------------------|-------------|-------------|--------------|-----------------|--------|-----|
| Actions            | Profici                                                                               | Proficiency Report      |                                    |                    |                   | Miami-Dade County Public Schools |                   |             |             |              |                 |        |     |
| Excel              |                                                                                       | Test                    | 05 Mathematics Mathematics (13-14) |                    | School            | ool # Schools                    |                   |             | 1           |              |                 |        |     |
| Print              |                                                                                       | Criteria                | Criteria School=                   |                    |                   | Teacher                          |                   | # Teachers  |             |              | 2               |        |     |
|                    |                                                                                       |                         | Test=05MAMat-INT1                  |                    | Fall2013 IA- Clas |                                  | Class             | # Classes   |             | lasses       | 2               |        |     |
|                    |                                                                                       |                         |                                    | acoman             |                   |                                  | Student           |             |             | # S          | students        | 45     |     |
|                    |                                                                                       |                         |                                    |                    |                   | Show Le                          | vel Distribution% | •           |             |              |                 |        |     |
|                    | 05 Mathematics(Percent): Insufficient( <56%) Limited(>=56% <65%) Satisfactory(>=65% ) |                         |                                    |                    |                   |                                  |                   |             |             |              |                 |        |     |
|                    |                                                                                       |                         |                                    |                    |                   |                                  |                   |             |             | 1            |                 |        |     |
|                    | Level                                                                                 |                         | ALL                                | AMERICAN<br>INDIAN | ASIAN             | BLACK                            | HISPANIC          | MULTI       | WHITE       | ELL          | ECON.<br>DISAD. | GIFTED | SWD |
|                    | Student Counts                                                                        | Counts<br>Scores        | 45<br>75.36%                       | 5                  | 2<br>83.82%       | 7<br>79.41%                      | 27<br>73.97%      | 3<br>75.49% | 6<br>74.02% | 12<br>69.61% | 0               | 0      | 0   |
|                    | Insufficient                                                                          | Counts<br>Distribution% | 5<br>11.11%                        |                    | 0%                | 0%                               | 14.81%            | 0%          | 16.67%      | 25%          |                 |        |     |
|                    | Limited                                                                               | Counts<br>Distribution% | 6<br>13.33%                        |                    | 0%                | 28.57%                           | 11.11%            | 0%          | 16.67%      | 0%           |                 |        |     |
|                    | Satisfactory                                                                          | Counts<br>Distribution% | 34<br>75.56%                       |                    | 100%              | 71.43%                           | 74.07%            | 100%        | 66.67%      | 75%          |                 |        |     |
|                    | Proficient                                                                            | Counts<br>Distribution% | 40<br>88.89%                       |                    | 100%              | 100%                             | 85.19%            | 100%        | 83.33%      | 75%          |                 |        |     |

5. You can click inside any of the score cells displayed here to reveal a list of the students who fell into this category. It will display in a new window or tab.

|                              | Papart (   | Card by Tast (Students)                                                                                                    | Miami Dada County Public S                                                                                                    | choole        |
|------------------------------|------------|----------------------------------------------------------------------------------------------------|----------------------------------------------------------------------------------------------------|---------------|
| Excel                        | Test       | 05 Mathematics Mathematics (13-14)                                                                                                    | School                                                                                                    | # Schools 1   |
| Print<br>Horizontal Standard | 7 Criteria | School=                                                                                                    | Teacher                                                                                                    | # Teachers 2  |
| Vertical Standard            |            | Test=05MAMat-INT1 Fall2013 IA-<br>Grade5Math                                                                                                    | Class                                                                                                    | # Classes 2   |
| View                         |            |                                                                                                    | Student                                                                                                    | # Students 45 |
| School<br>Teacher            |            | Show P                                                                                                    | Performance Levels                                                                                                    |               |
| Class                        |            | 05 Mathematics(Percent): Insufficient( <569                                                                                                    | Kimited(>=56% <65%) Satisfactory(>=6<br>Satisfactory(>=6<br>Satisfactory(>=6 | 65% )         |
| Demographic                  |            | 5 results (11%)                                                                                                    | 6 results (13%) 34 results (76%)                                                                                                    | )             |
|                              | 6          | Vear><br>Subtype><br>Grade/Subject><br>Name Average Score><br>Ag<br>A<br>A<br>A<br>A<br>A<br>A<br>A<br>Student scores<br>display here in<br>alphabetical order<br>B<br>C | 13-14<br>INT1<br>OSMANAT<br>AII<br>75.36%<br>Fali20<br>91.18%<br>29.41%<br>70.59%<br>67.65%<br>88.24%<br>79.41%<br>52.94%<br>82.35%                                                                                                    |               |

- 6. By default, the list of students will display with their scores in alphabetical order
  - a. Under the View, note that you can view results by School, Teacher, Class, Student or Demographic as well.
- 7. Under Actions, note that you can export these results in Excel or Print as a HTML file, and can be printed either with Horizontal Standard or Veritical Standard. Select Excel to export results with the student ID associated with the student name. Print will pull up a new window that you can print directly from the browser.

Thinkgate® Reference Guide - Universal Version 2013.4.1

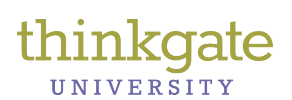

## Report-Student scores by name, ID and test

| 🗶 🛃 🤊 • (× -                                                                                                    | Thinkgate_export.xls [Comp                                                                                                    | atibility Mode] - Micros                                                                                                    | soft Excel                                           |                                     | _   🛛 📘 | x   |
|----------------------------------------------------------------------------------------------------|----------------------------------------------------------------------------------------------------|----------------------------------------------------------------------------------------------------|------------------------------------------------------|-------------------------------------|---------|-----|
| File Home Insert Page Layout                                                                                                    | Formulas Data Review                                                                                                    | View Acrobat                                                                                                    |                                                      |                                     | ລ 🕜 🗆 ເ | F X |
| Arial $7$ $=$ $Paste$ $a$ $B$ $I$ $U$ $A$ $A$ $Paste$ $a$ $a$ $a$ $a$ $a$ $a$ $Clipboard$ $G$ Font $G$ $A$ $G$                                                                                                    | = = ☐ General →<br>= = 2 2 → \$ → % ,<br>章 ≫ → *.% .%<br>ignment 5 Number 5                                                               | Styles<br>↓<br>↓<br>↓<br>↓<br>↓<br>↓<br>↓<br>↓<br>↓<br>↓<br>↓<br>↓<br>↓                                                                                                    | ∑ •<br>Sort & Find &<br>Filter • Select •<br>Editing | Share WebEx<br>This File *<br>WebEx |         |     |
| A1 •                                                                                                    | Name Year>Subtype>Grad                                                                                                    | e/Subject>Standard>                                                                                                    | Average Score>                                       |                                     |         | ~   |
| A                                                                                                    | B C                                                                                                    | C D                                                                                                    | E                                                    | F                                   | G       | E   |
| 1 Name Year>Subtype>Grade/Subject>Standard>                                                                                                    | Average Score> Student ID                                                                                                    | 13-14INT105MAMatAl                                                                                                    | 1175.36%Fall20                                       |                                     |         |     |
| <ol> <li>Ad</li> <li>Ai</li> <li>Ai</li> <li>As</li> <li>Ai</li> <li>As</li> <li>Ai</li> <li>Bi</li> <li>Ca</li> <li>Bi</li> <li>Ca</li> <li>Ca</li> <li>C</li></ol> | 11<br>2<br>5<br>4<br>4<br>3<br>2<br>2<br>2<br>2<br>2<br>3<br>2<br>2<br>3<br>2<br>2<br>2<br>2<br>2<br>2<br>2<br>2<br>2<br>2<br>2<br>2<br>2 | 91.18%<br>29.41%<br>70.59%<br>67.65%<br>88.24%<br>79.41%<br>52.94%<br>82.35%<br>50%<br>88.24%<br>82.35%<br>58.82%<br>67.65%<br>94.12%<br>88.24%<br>88.24%<br>67.65%<br>94.12%<br>88.24%<br>100% |                                                      |                                     |         |     |

The Excel report will print out each student in alphabetical order, their student ID and their overall score.